## Rychlý návod pro propojení softwaru VIT pro digitalizaci SPZ a systému NUUO

V systému NUUO je nutné zajistit, aby běžela služba "Server živého videa" a "Server vzdálených záznamů". Klepneme na ikonu kladívka a následně na odkaz Síťové služby:

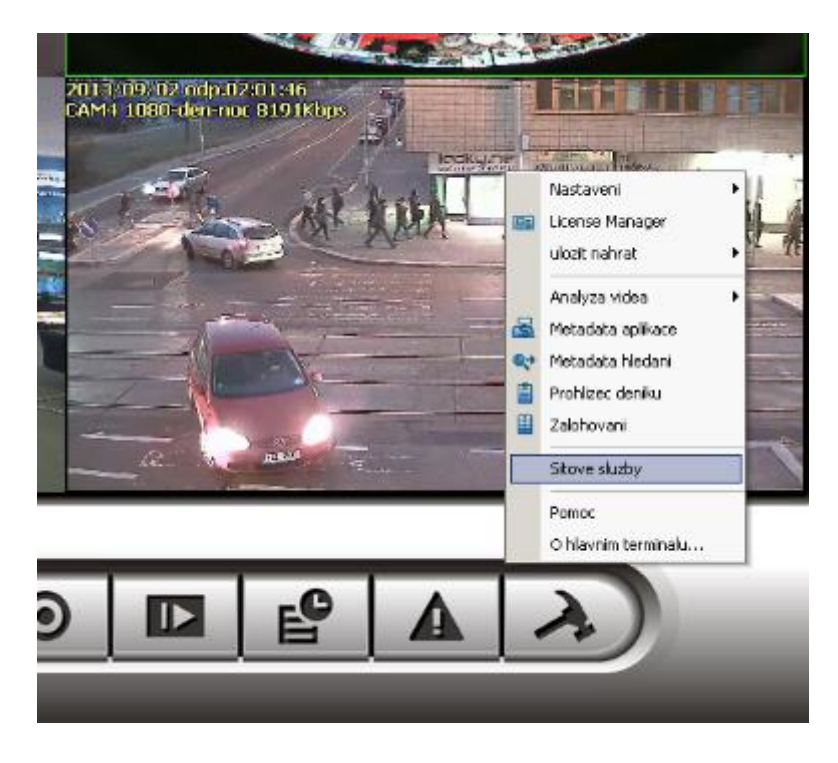

U služeb Živé zobrazení a Vzdálený playback musí být stav: Spuštěný.

|           | itac klientu      | 1             | Odstra      | nit       | Odstranit v |
|-----------|-------------------|---------------|-------------|-----------|-------------|
| Stav      | IP                | Kamer         | a Pren      | osova ryc |             |
| PLAY      | 192.168.10.10     | )3 10         |             | 4968.5    |             |
|           |                   |               |             |           |             |
|           |                   |               |             |           |             |
| - Sluzby- |                   |               |             |           |             |
| Stav se   | erveru: Spusteny  | 1             | Z           | acatek    | Zastaven    |
| -Volby    |                   |               |             |           |             |
| Port:     |                   |               | 4301        | V         | ychozi      |
| Max. p    | ocet spojeni:     |               | 128         |           |             |
| Pot       | uzit standardni w | vebowy server |             |           |             |
| Por       | t                 |               | 80          | -         |             |
| Vio       | zit denik         | Liv           | eServer.log |           |             |
| P Pos     | volit audio       | ,             |             |           |             |
|           |                   |               |             |           |             |
|           |                   |               |             |           |             |

Dále pokračujeme opět stisknutím kladívka a zvolením odkazu Metadata aplikace.

| Metadata nastaveni zdroje                           |                         | X                   |
|-----------------------------------------------------|-------------------------|---------------------|
| Nastaveni<br>Jmeno:<br>Metadata typ:<br>Typ zdroje: | název<br>LPR 💌<br>VIT 💌 | Otestovat pripojeni |
| VIT Server IP<br>VIT Server Port                    | 192.168.10.143<br>4000  |                     |
|                                                     |                         |                     |
|                                                     |                         | ✓ Potvrdit 🗶 Zrusit |

V dialogovém okně Metadata nastavení zdroje vyplníme následující údaje:

Jméno: Pojmenujeme si dle libosti. Metadata typ: LPR Typ zdroje: VIT VIT Server IP: Zadáme IP adresu počítače, na kterém běží software VIT, pokud běží NUUO i VIT na stejném počítači, zadáváme IP adresu tohoto počítače, nikoliv adresu 127.0.0.1. VIT Server Port: 4000

V softwaru VIT nastavíme v sekci Settings následující údaje:

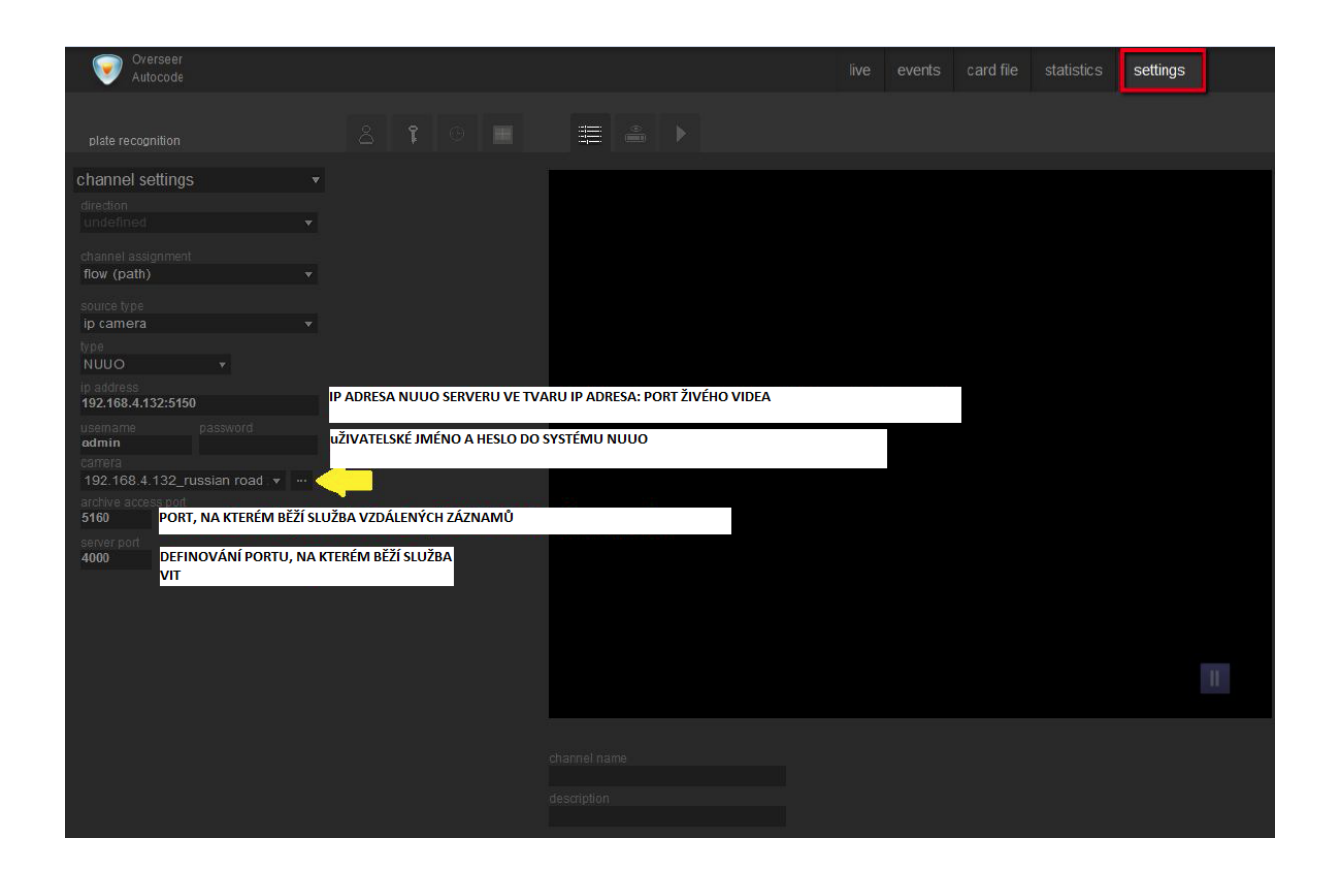

Pro synchronizaci seznamu kamer klepneme na:

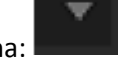

V seznamu Camera zvolíte kameru, ze které se mají digitalizovat SPZ.

Pokračujeme odkazem Recognition Settings, kde detailně nastavíme zónu ze které se mají provádět digitalizace SPZ a šířku SPZ značky, viz obrázky níže.

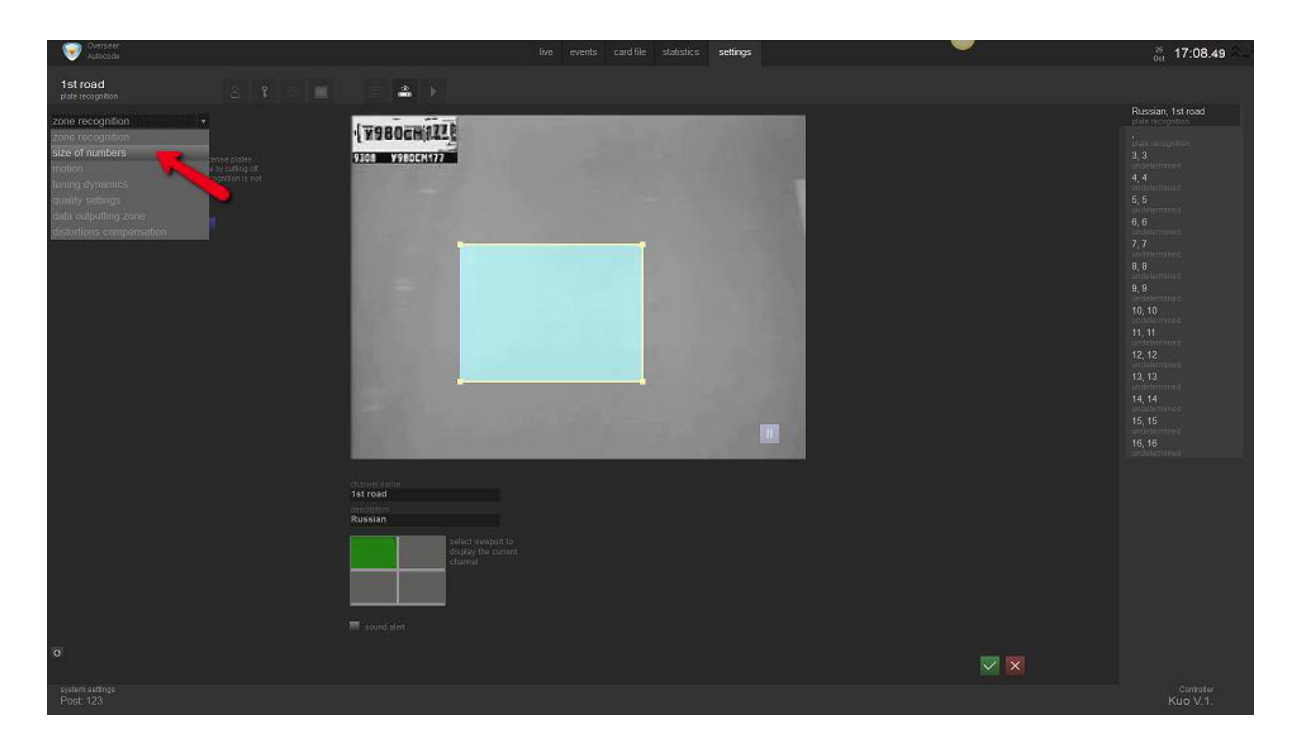

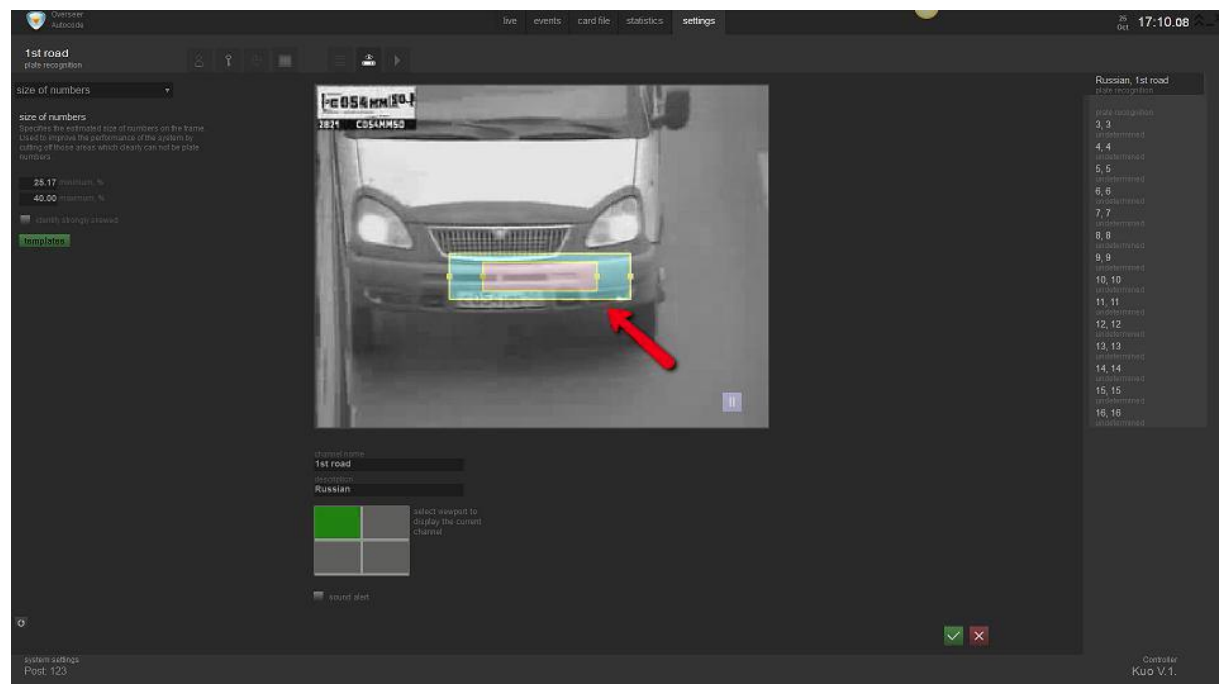

V záložce Template zvolíme zemi ve které se nacházíme.

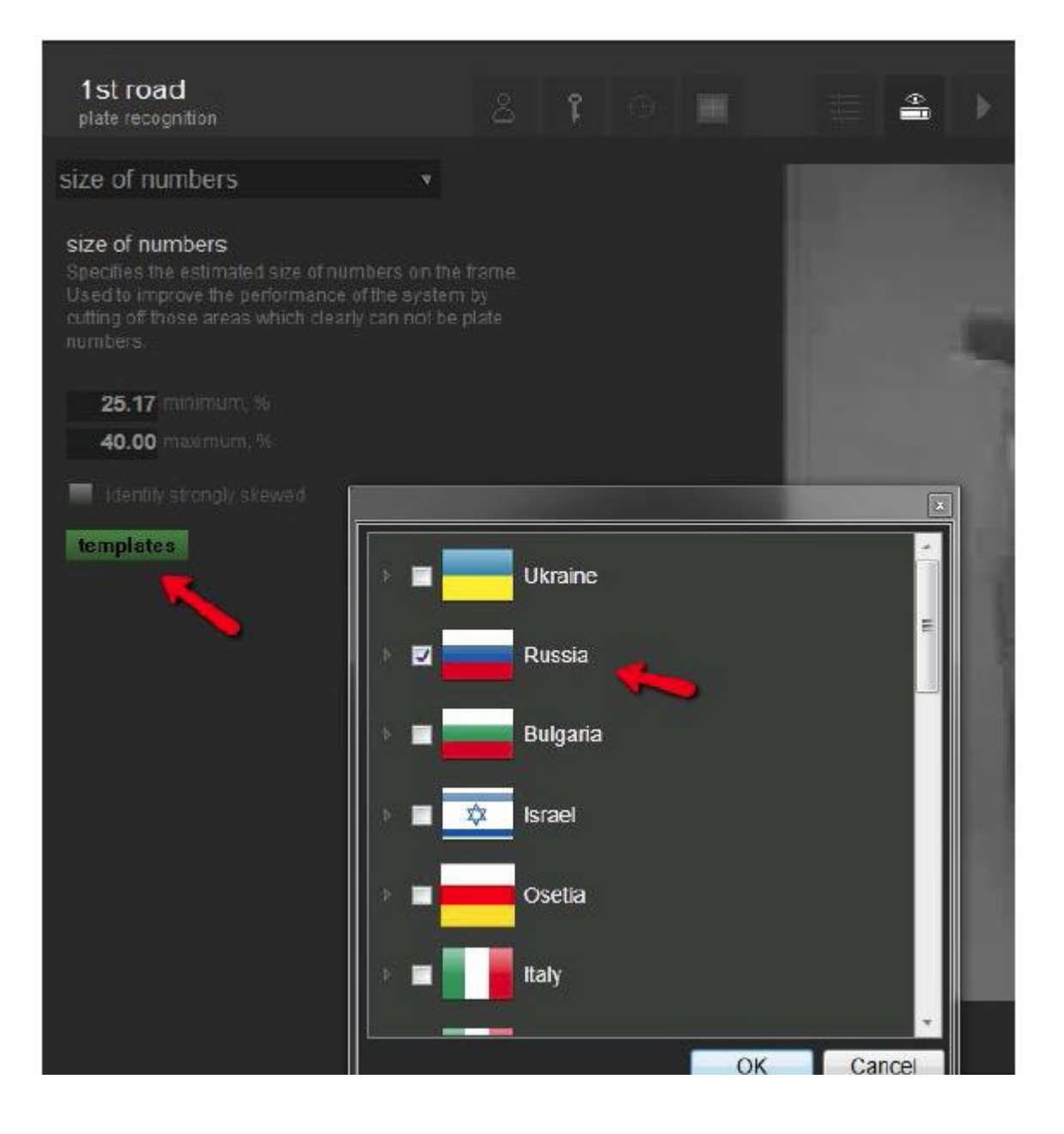